## Dell Axim X51(Windows Mobile 5) Bluetooth Connection Instructions

The first time you acquaint an ENERAC analyzer with your PocketPC you must perform the following steps:

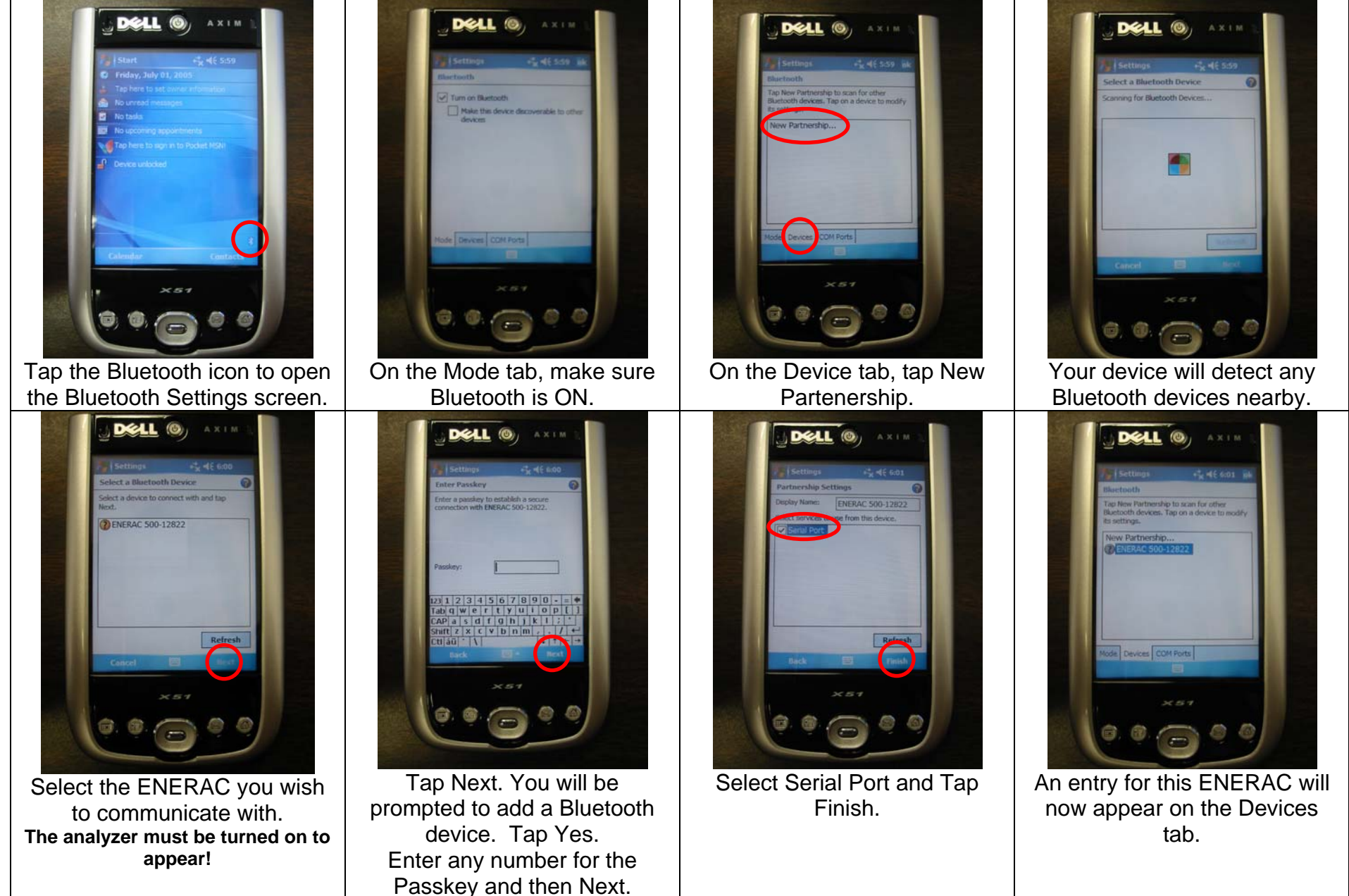

| Image: Section of the section of the section of th | Select the ENERAC you wish to connect with.         ENERAC, connection do. | Image: Window Strategy Strategy St | Image: Sector Sector |
|----------------------------------------------------------------------------------------------------|----------------------------------------------------------------------------|----------------------------------------------------------------------------------------------------|----------------------------------------------------------------------------------------------------|
| <text></text>                                                                                                    | <text></text>                                                              | <ul> <li>EnercomCE continues to run<br/>on your PocketPC even after<br/>you dismiss the program.</li> <li>When the Bluetooth connection<br/>has been severed, due to: <ol> <li>Your PDA has powered<br/>down, or</li> <li>Your ENERAC has<br/>been powered down, or</li> <li>You have gone<br/>sufficiently out-of-range,</li> </ol> </li> <li>Reinstate the connection, by<br/>tapping Connection,<br/>Reconnect.</li> </ul>                                                                                                    | If Enercom stops responding,<br>you can kill it by selecting,<br>Start, Settings, System tab,<br>Memory, Running Programs<br>tab, Enercom, Stop, OK.<br>Resetting the PDA is also an<br>effiective means of starting<br>fresh. Use the stylus to press<br>the reset switch, located on the<br>back side.                                                                                                    |